# **ULCVS** Tutorials

The 'My Notifications' Panel

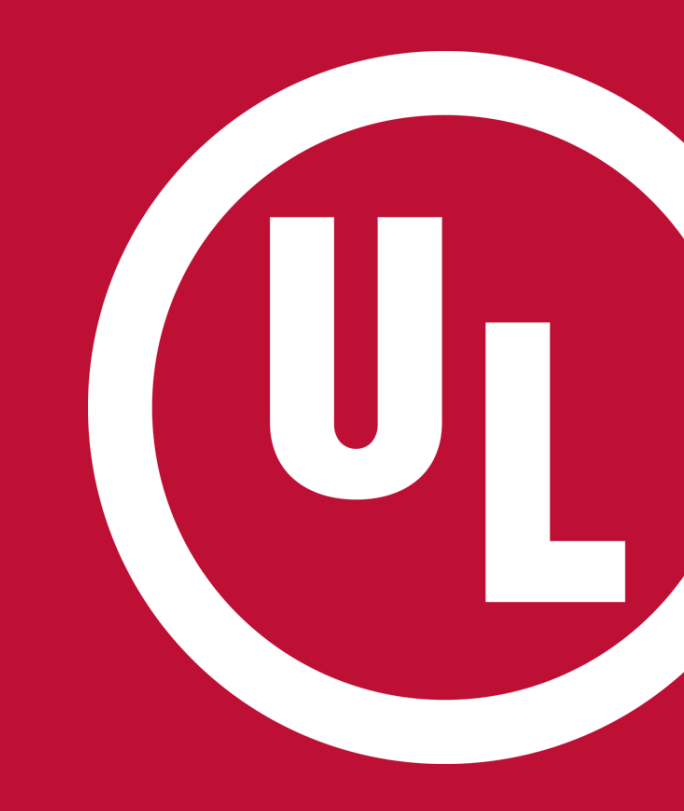

UL and the UL logo are trademarks of UL LLC © 2016

# The 'My Notifications' Panel

The 'My Notifications' panel was designed to notify an AHJ of Certificate status changes.

You can:

- Customize the Certificates for which notifications are sent
- Set a Notification delay
  - 30 days after status change
  - 45 days after status change
- Generate a report of all Certificates for which you have been notified
- Export a list of Certificates to MS Excel

|                              |            |                               |                                | <b>U</b>                |
|------------------------------|------------|-------------------------------|--------------------------------|-------------------------|
|                              |            | Group By                      | Export to Excel<br>Spreadsheet | Con                     |
| My Notification              | Apply Filt |                               | 000                            | Delete<br>Notifications |
| Description                  | Date 👻     | Serial No                     | New Status                     |                         |
| It has been 30               | 2016-10    | FE36408105                    | Cancelled                      |                         |
| It has been 30               | 2016-10    | PERSONAL                      | Cancelled                      |                         |
| It has been 30               | 2016-10    | FERENDED                      | Expired                        |                         |
| It has been 30               | 2016-10    | PERMIT                        | Expired                        |                         |
| It has been 30               | 2016-10    | PERSONAL PROPERTY AND INCOME. | Cancelled                      |                         |
| Showing 1 - 5 of 200   More  |            |                               |                                |                         |
| Set Notification Preferences |            |                               |                                |                         |
|                              |            |                               |                                |                         |

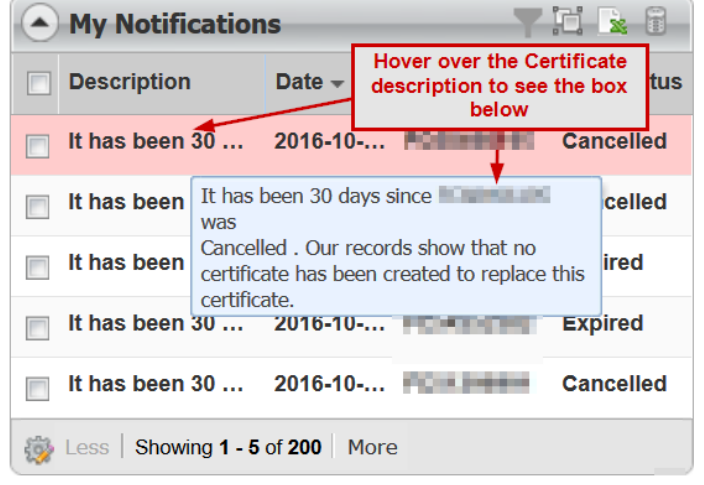

# 'My Notifications' – Filter By

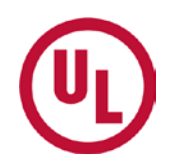

If you would like to view a list of Certificates based on certain criteria, you can do so using the 'Filter By' option .

You can filter results by:

- Number of days since the notification was sent
  - The past (7,15,30, etc.) days
- Date range
- Certificate serial number
- New Status
  - All (cancelled/expired) Certificates

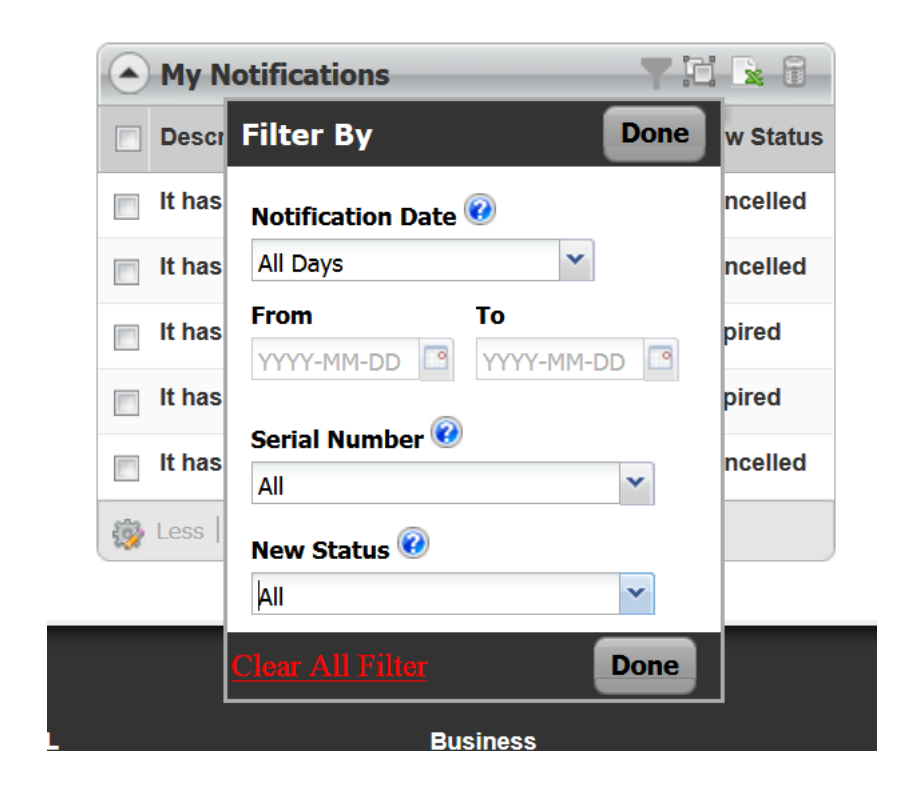

## 'My Notifications' – Group By

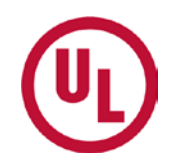

You may also view notifications by groups by clicking the 🔛 icon.

You may group notifications by:

- Date
- New Status

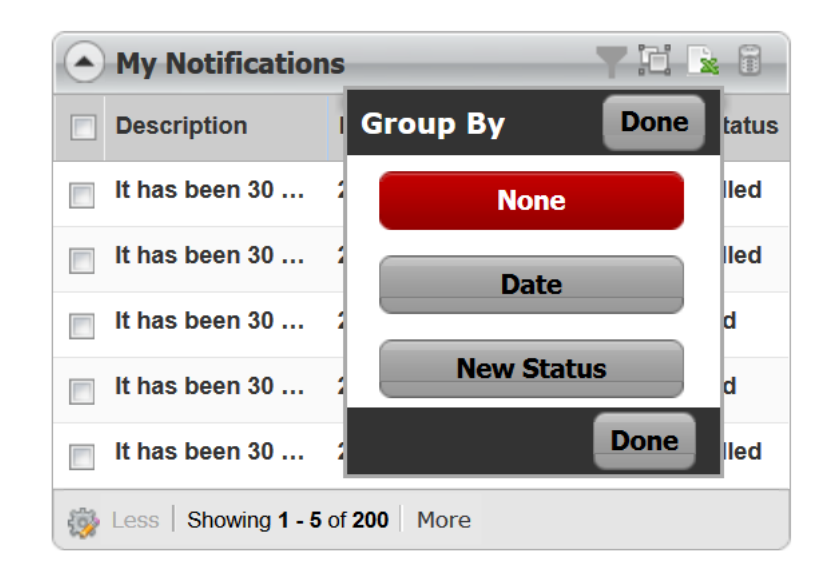

### **Additional Questions**

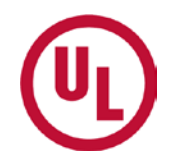

For more information on how to utilize and customize ULCVS, please visit <u>www.ul.com/ulcvs</u>.

If you have any additional questions, please contact:

#### James Graff (US)

O: 919-577- 6587 | C: 919-280-1164 | Email: james.c.graff@ul.com

#### Tom Presnak (US)

O: 847-664-2651 C: 847-779-1109 | Email: thomas.e.presnak@ul.com

#### Al Cavers (Canada)

O: 416-288-2207 | Email: alan.n.cavers@ul.com

### **THANK YOU**

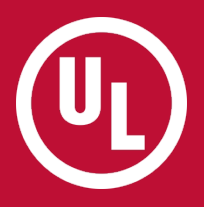